## Apricot Managing User Accounts Webinar

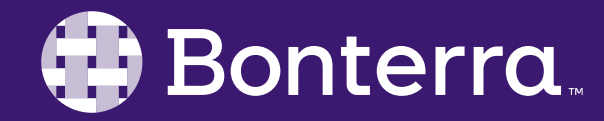

### Meet Your Trainer

### First Name Last Name

### Training & Development Associate

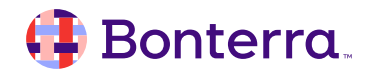

### Learning Objective

Provide foundational understanding of managing user accounts so that Administrators can confidently create and adjust user accounts as needed.

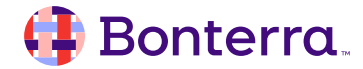

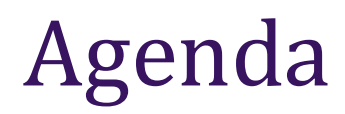

### What Are User Accounts

### Creating New User Accounts

Password Security

### Managing Changes

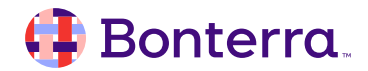

# What Are User Accounts

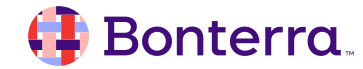

### What Are User Accounts

- Allows individuals access to the software
- Requires a username and password
- Must be assigned to a Role & Program

| C i https://apricot.socialsolutions.com/auth | G                                                                                                    | • @ @ * • • • = * I •                                                                                                    |
|----------------------------------------------|----------------------------------------------------------------------------------------------------|----------------------------------------------------------------------------------------------------|
|                                              | 🕮 We're becoming E                                                                                      | onterra Case Management Learn More                                                                                                    |
|                                              | THE STIC                                                                                                | wasoning                                                                                                    |
|                                              | soon                                                                                                    |                                                                                                    |
|                                              | Single Sign-On                                                                                          |                                                                                                    |
|                                              | Gone are the days of trying to re<br>now set up Single Sign-On, leve<br>login experience and improve o  | emember multiple passwords. Administrators car<br>raging their own identity providers to streamline<br>ompliance.                               |
|                                              | Time-Based Alerts                                                                                       |                                                                                                    |
|                                              | The next evolution of Rules & Al<br>Time-Based Alerts makes it easi<br>in a caseworker's day with autor | erts is now available for Apricot 360 customers!<br>er than ever to stay on track and free up more tin<br>natic notifications related to dates. |
| USERNAME                                     | Bed Management                                                                                          |                                                                                                    |
| leizaw@mayaab.com                            | Social Good Organizations will a                                                                        | oon be able to track the availability of beds and                                                                                               |
| PASSWORD                                     | physical resources with the new                                                                         | Bed Management feature. Visibility into resource                                                                                                |
|                                              | outcomes.                                                                                               | ster serve cher paracipants and impact commo                                                                                                    |
| Log In Forgot Password                       | Learn More                                                                                              |                                                                                                    |
|                                              |                                                                                                    | Cart 11:47/                                                                                                    |

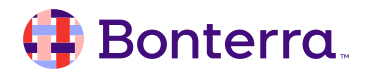

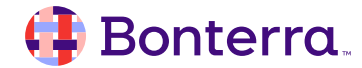

• Limited number of user seats available

| User Licenses 🗸                                                                 |
|---------------------------------------------------------------------------------|
| Contact your account manager if you would like to purchase additional licenses. |
| Standard User Seats<br>10 allowed<br>(5 used)                                   |
| Administrator Seats<br>2 allowed<br>(1 used)                                    |

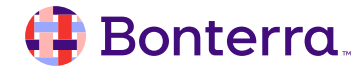

- Limited number of user seats available
- 2 Types: Standard or Administrator

|                   | Add New User |            |
|-------------------|--------------|------------|
|                   |              |            |
| User Details      |              | * Required |
| EMAIL *           |              |            |
|                   |              |            |
| FIRST NAME *      |              |            |
| LAST NAME *       |              |            |
|                   |              |            |
|                   |              |            |
| O Administrator ( | • Standard   |            |

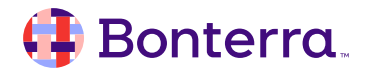

- Limited number of user seats available
- 2 Types: Standard or Administrator
- Login link is emailed to users
  - Link only valid for 30mins\*
  - Check junk mail
  - From: secure@socialsolutions.com

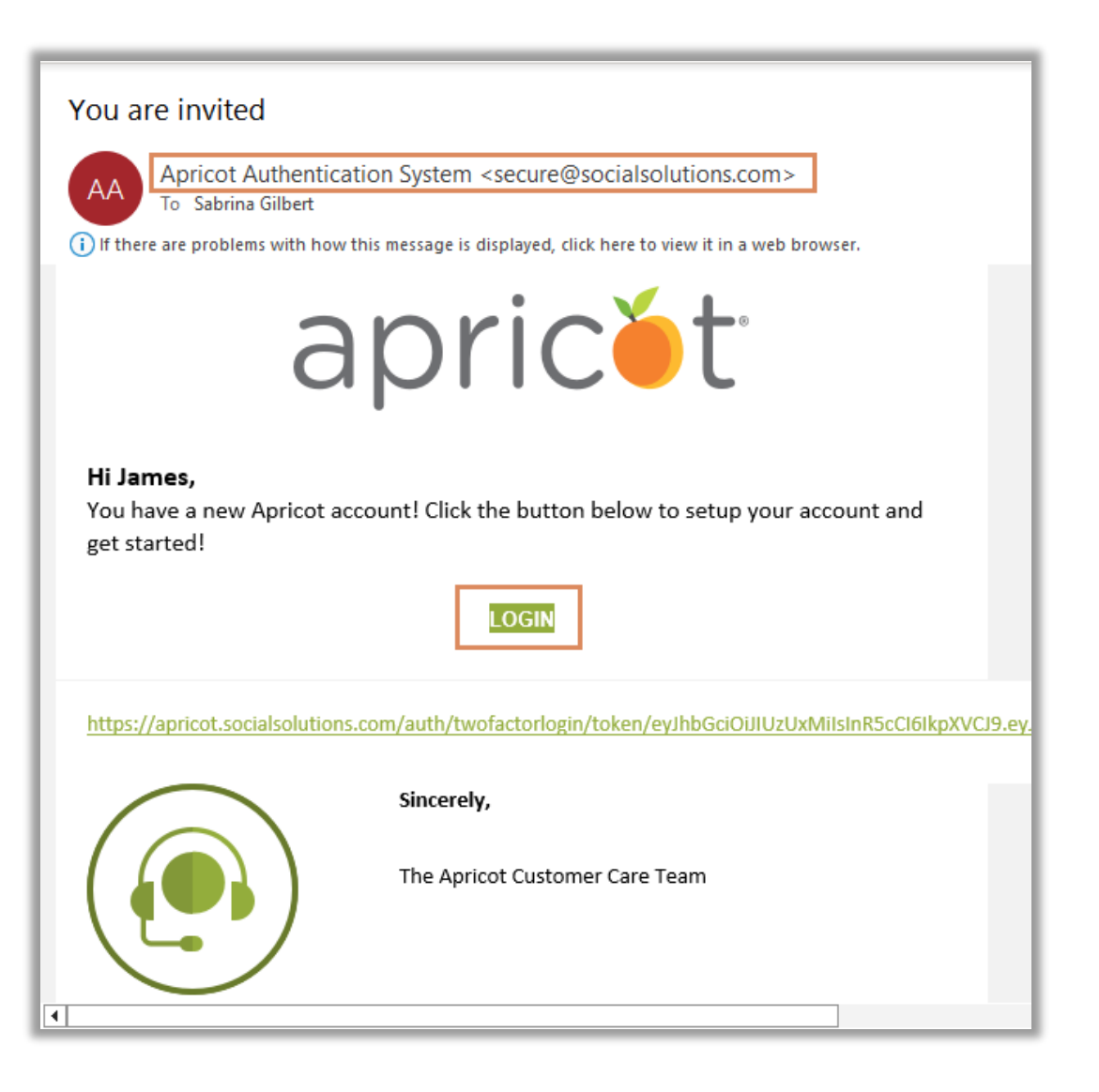

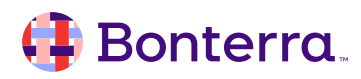

#### Steps:

1. Click the Users option under the Access Control option on the left navigation bar

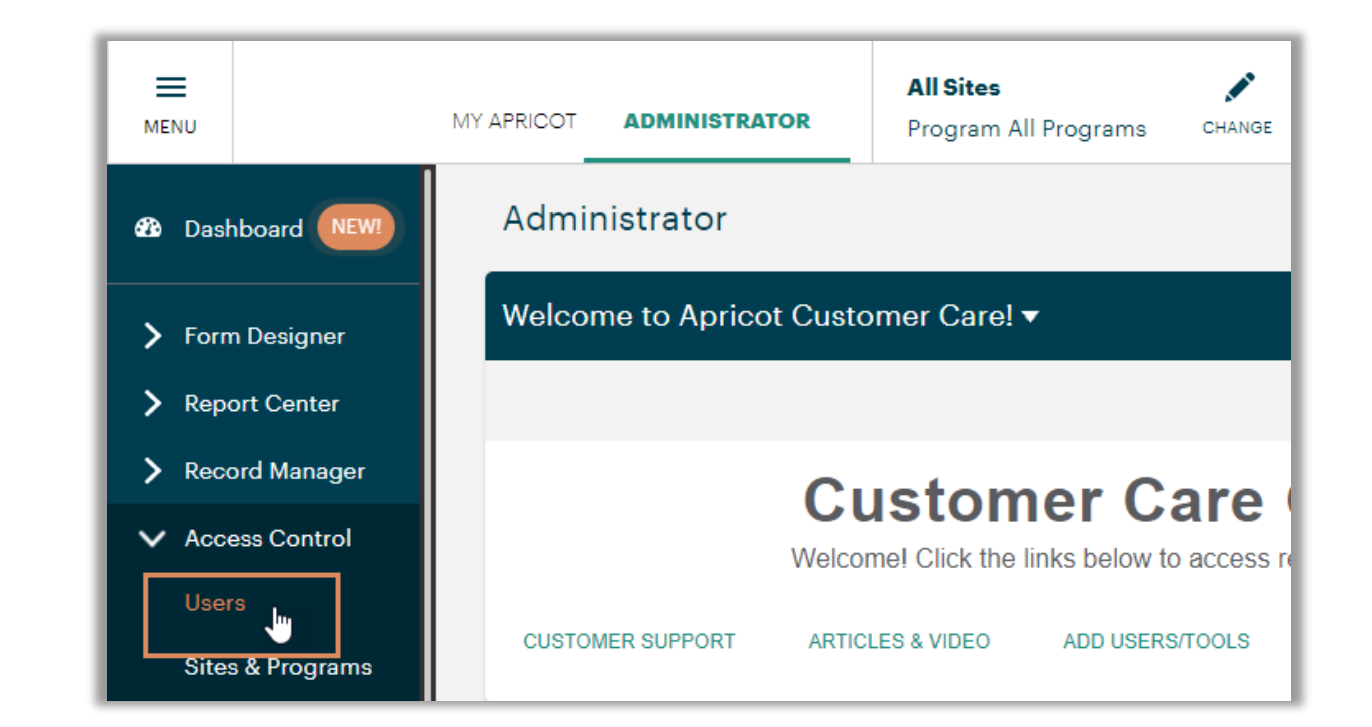

#### 🜗 Bonterra.

#### Steps:

- 1. Click the Users option under the Access Control option on the left navigation bar
- 2. Click New User on the right

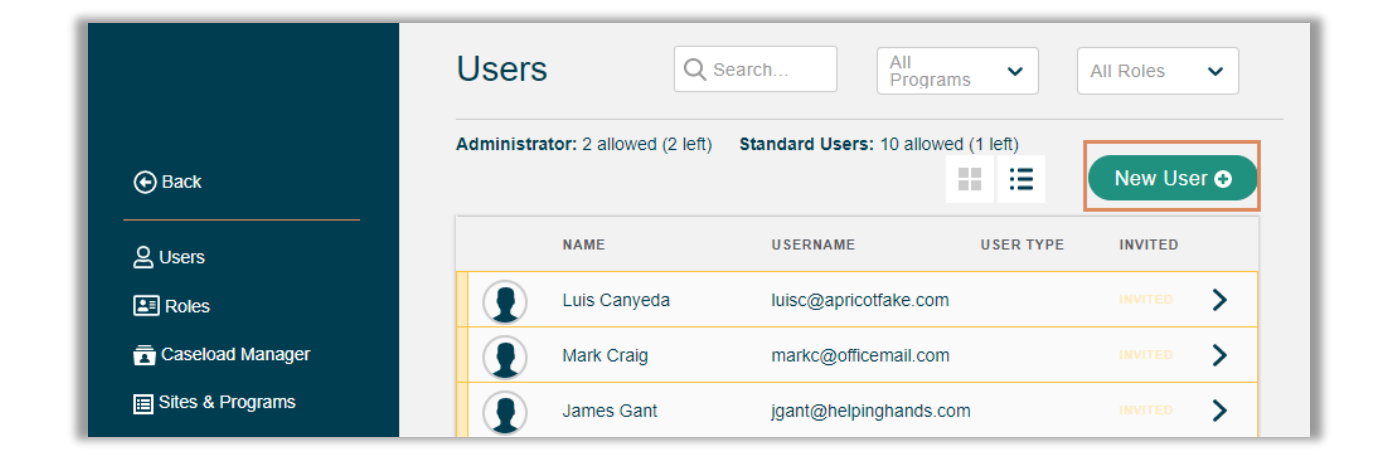

#### Steps:

- 1. Click the Users option under the Access Control option on the left navigation bar
- 2. Click New User on the right
- 3. Enter the User Details
- 4. Select the Site the users should have access to
- 5. Allow Site Administrator Access (if needed)
- 6. Assign appropriate Roles and Programs
- 7. Send Invite

| EMAIL *                                                        |              |
|----------------------------------------------------------------|--------------|
|                                                                |              |
| FIRST NAME * LAST NAME                                         | •            |
|                                                                |              |
| USER TYPE *                                                    |              |
| O Administrator 💽 Standard                                     |              |
| SELECT THE SITE(S) WITH WHICH THIS USER SHOULD BE ASSOCIATED * |              |
| Select                                                         | <pre>~</pre> |
|                                                                |              |
| Site Administrator Allowed                                     |              |
|                                                                |              |
|                                                                |              |
| /Sites & Programs Assignment - At least one is required.       |              |
|                                                                |              |
| ADD O                                                          |              |

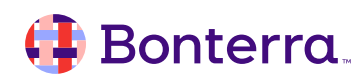

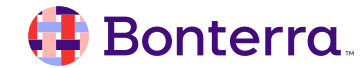

- Users create their own
- Keeps information secure
- Default Requirements
  - Contain 5 characters
  - Contain 1 number
  - Contain 1 symbol
  - Strength of Medium High

| <b>All Sites</b><br>Program All Programs | CHANGE | 0 | James Gant<br>Helping Hands Organization |
|------------------------------------------|--------|---|------------------------------------------|
| Password Details<br>New Password *       |        |   |                                          |
| Confirm New Password *                   |        | - |                                          |
| Password Strength:                       |        | ] |                                          |
| Change Passwor                           | rd     |   |                                          |

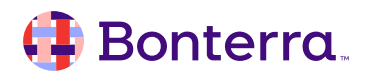

#### **Managing Passwords:**

• Failed login attempts locks account

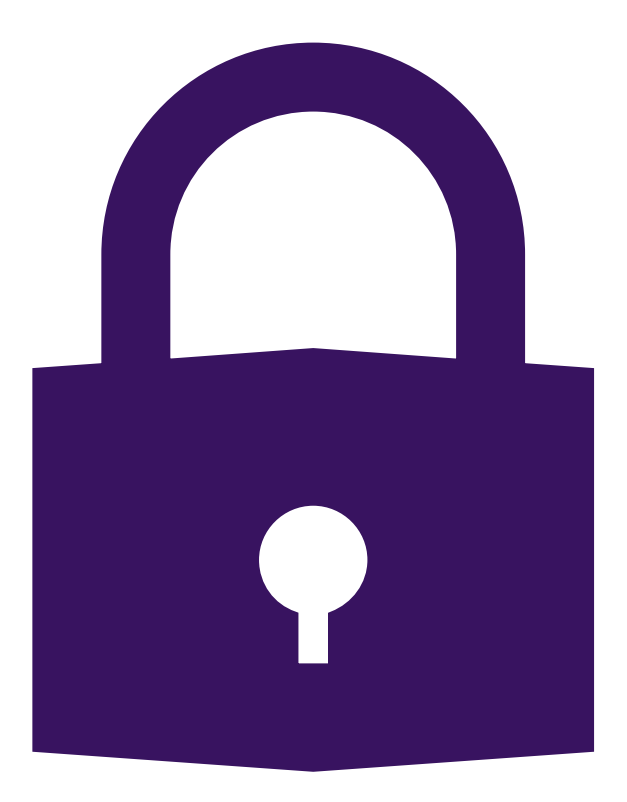

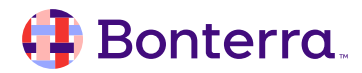

#### Managing Passwords:

- Failed login attempts locks account
- User Access
  - Forgot Password Link
  - Used to unlock OR reset passwords
  - Email link valid for 30mins

| USERNAME          |       |                 |
|-------------------|-------|-----------------|
| leizaw@mayaab.cor | n     |                 |
| PASSWORD          |       |                 |
| •••••             |       |                 |
| Log In            |       | Forgot Password |
|                   |       |                 |
| 4                 | ) 🕀 🌒 | 5               |

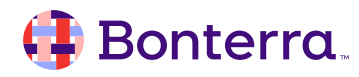

#### Managing Passwords:

- Failed login attempts locks account
- User Access
  - Forgot Password Link
  - Used to unlock OR reset passwords
  - Email link valid for 30mins
- Administrator Access
  - Force Password Reset Button
  - Send Password Reset Email
  - Both unlock OR reset passwords

|                    | EMAIL                     |
|--------------------|---------------------------|
| Back to            | abby@officemail.com       |
| 은 Users            | FIR ST NAME LA ST NAME    |
| Roles              | Abby Lipard               |
| 🚡 Caseload Manager | ACTIVE                    |
| Sites & Programs   |                           |
| C Record Audits    |                           |
|                    | Update                    |
|                    |                           |
|                    | Security                  |
|                    | PASSWORD                  |
|                    | *****                     |
|                    |                           |
|                    |                           |
|                    |                           |
|                    | Force Password Reset      |
|                    |                           |
| Cengour            | Send Password Reset Email |

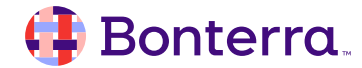

- Expand Roles & Program Access
- Change Name & Email

| EMAIL               |           | User Settings                    |        |
|---------------------|-----------|----------------------------------|--------|
| abby@officemail.com |           | U SER TYPE                       |        |
|                     |           | Standard                         |        |
| FIRST NAME          | LAST NAME | SITE ASSOCIATION                 |        |
| Abby                | Lipard    | Select                           |        |
| ACTIVE              |           |                                  |        |
|                     |           | Site Administrator Allowed       |        |
|                     | Update    | Assigned Pales Sites & Brograms  |        |
|                     |           | Assigned Roles, Sites & Programs |        |
| Security            |           | ADD 😔                            |        |
| PASSWORD            |           |                                  |        |
| *****               |           |                                  | Update |

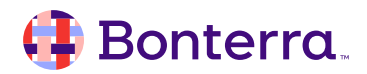

#### Steps to update User Account:

1. Click desired user from Manage Users Page

|                  | Users Q                           | Search All<br>Programs        |           | Roles 🗸    |
|------------------|-----------------------------------|-------------------------------|-----------|------------|
| 🕑 Back           | Administrator: 2 allowed (2 left) | Standard Users: 10 allowed (1 | left)     | New User O |
| ပား<br>ပေး       | NAME 🗸                            | USERNAME                      | USER TYPE | INVITED    |
| E Roles          | John Wilson                       | johnw@helinghands.org         |           |            |
| Caseload Manager | Abby Lipard                       | abby@officemail.com           |           |            |
| Sites & Programs | Bobby Jones                       | bobbyj@helpinghands.org       | )         |            |

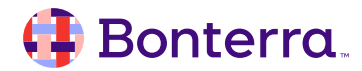

- Click desired user from Manage Users Page
- 2. Click Update on User Card to change name & Email

| < User Details               |             |
|------------------------------|-------------|
| EMAIL<br>abby@officemail.com |             |
| FIRST NAME                   | LAST NAME   |
|                              | 2<br>Update |

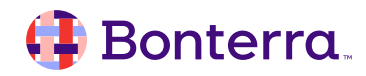

- Click desired user from Manage Users Page
- 2. Click Update on User Card to change name & Email
- 3. Make changes and click Save

| EMAIL *             |             | " Require |
|---------------------|-------------|-----------|
| abby@officemail.com |             |           |
| FIRST NAME *        | LAST NAME * |           |
| Abby                | Lipard      |           |
| ACTIVE              |             |           |
|                     |             |           |

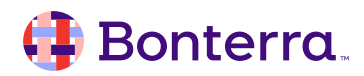

- Click desired user from Manage Users Page
- 2. Click Update on User Card to change name & Email
- 3. Make changes and click Save
- 4. Click Add in the User Settings

| < User Detail       | ls        |                                  |        |
|---------------------|-----------|----------------------------------|--------|
|                     |           |                                  |        |
| EMAIL               | 0         | User Settings                    |        |
| abby@officemail.con | n         | USER TYPE                        |        |
|                     |           | Standard                         |        |
| FIRST NAME          | LAST NAME | Site Association                 |        |
| ACTIVE              |           | Site Administrator Allowed       |        |
|                     | Update    | Assigned Roles, Sites & Programs |        |
| Security            |           | ADD                              |        |
| PA S SWORD          |           | _                                | Update |

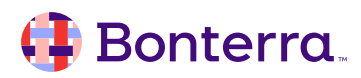

- Click desired user from Manage Users Page
- 2. Click Update on User Card to change name & Email
- 3. Make changes and click Save
- 4. Click Add in the User Settings
- 5. Assign new Roles & Programs
- 6. Click Save

| ROLE<br>Supervisor                         | ~ |
|--------------------------------------------|---|
| Supervisor                                 | ~ |
| FOR                                        |   |
|                                            |   |
| Q Search                                   |   |
| 8th Ave Services Organization (2 Programs) | Ξ |
| Strong Families                            |   |
| Case Management                            |   |

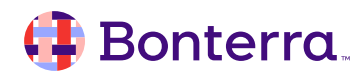

#### For Staff Turn Over

- Make departing person's user account inactive
- Create a NEW user account for new hire

|                  | Users                                                                 | Q Search All Progr    | ams 🗸     | All Roles 🗸       |  |
|------------------|-----------------------------------------------------------------------|-----------------------|-----------|-------------------|--|
|                  | Administrator: 2 allowed (2 left) Standard Users: 10 allowed (2 left) |                       |           |                   |  |
| • Back           |                                                                       |                       |           | New User <b>⊙</b> |  |
| <b>S</b> Users   | NAME 个                                                                | USERNAME              | USER TYPE | INVITED           |  |
| E Roles          | Luis Canyeda                                                          | luisc@apricotfake.cor | n         |                   |  |
| Caseload Manager | Mark Craig                                                            | markc@officemail.cor  | INACTIVE  | >                 |  |
|                  | James Gant                                                            | jgant@helpinghands.   | org       |                   |  |

# **Additional Resources**

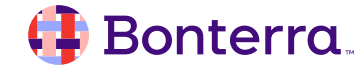

### Additional Training Opportunities

- <u>Knowledge Base</u> How-To Articles (Search Chat or Visit Online)
- <u>Bonterra Academy</u> Free Webinars & Recordings
- <u>Foundations</u> Intensive, Multiday Courses to Cover Admin Basics
- <u>Admin Labs</u> 2 Hour Live Trainings on Specific Capabilities
- <u>Private Training</u> 1:1 Sessions with Training Expert in Your Apricot (End User & Admin Topics Available)

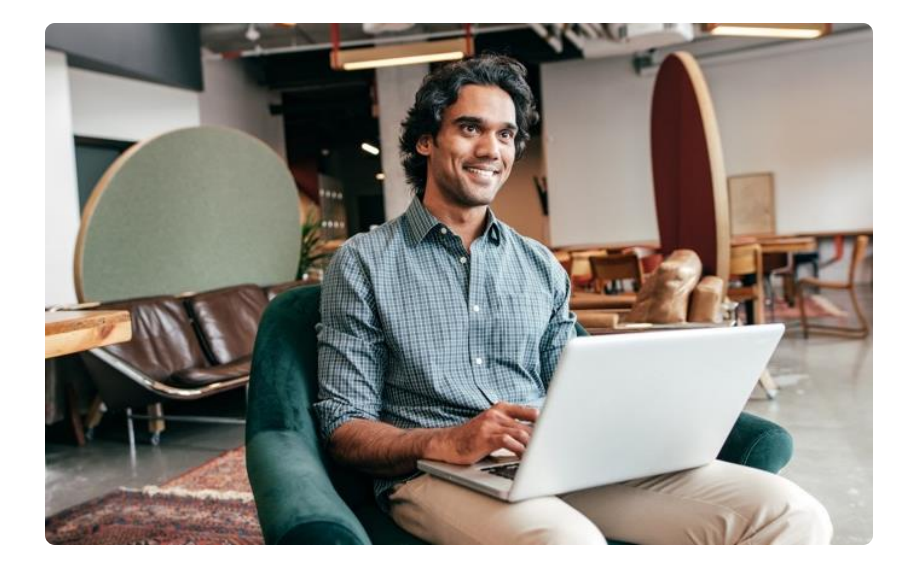

Build confidence & knowledge in our software!

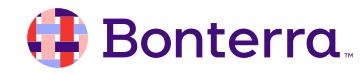

### **Customer Support**

## Reach out to our Customer Support Team with Questions or Concerns.

Weekdays 7am – 7pm CST via chat or through email: <u>apricot@bonterratech.com</u>

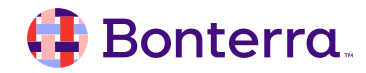

- Ask questions about functionality covered in this training
- Ask trainer to redo a demo
- Ask real-life application questions
- Or sign off and we will see you in the next training!

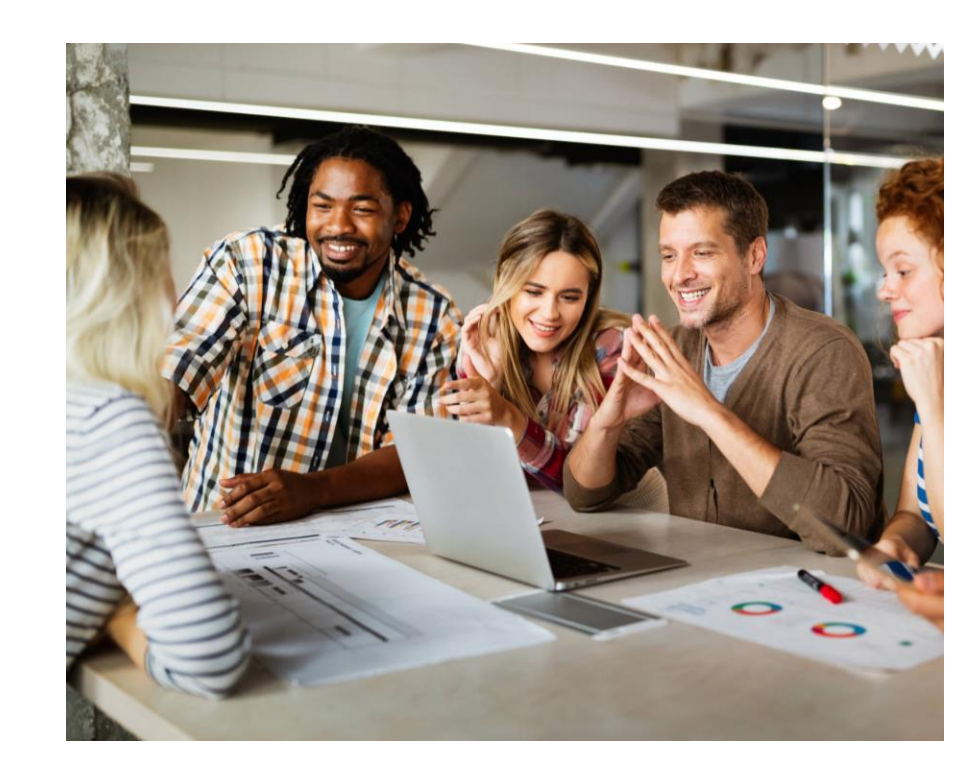

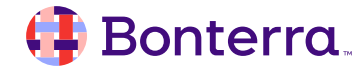

### Thank you for attending!

We hope to see you in future trainings.

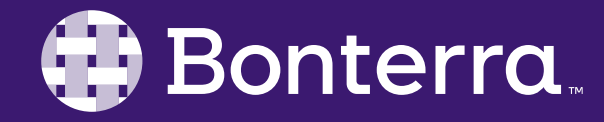